元データ

その他の関数 ⑤

|    | А   | В    | С    | D | E    | F   | G      |   |
|----|-----|------|------|---|------|-----|--------|---|
| 1  | 開催月 | 開催場所 | 参加人数 |   | 開催場所 | 開催数 | 参加人数   |   |
| 2  |     |      | 33   |   | A会館  |     |        |   |
| 3  |     |      | 18   |   | B会館  |     |        |   |
| 4  |     |      | 24   |   | C会館  |     |        |   |
| 5  |     |      | 19   |   | 合計   |     |        |   |
| 6  |     |      | 27   |   |      |     |        |   |
| 7  |     |      | 16   |   | 開催月  | 開催数 | 参加人数   |   |
| 8  |     |      | 14   |   | 1月   |     |        |   |
| 9  |     |      | 26   |   | 2月   |     |        |   |
| 10 |     |      | 18   |   | 3月   |     |        |   |
| 11 |     |      | 17   |   | 4月   |     |        |   |
| 12 |     |      | 21   |   | 5月   |     |        |   |
| 13 |     |      | 13   |   | 6月   |     |        |   |
| 14 |     |      | 29   |   | 合計   | 元デー | -タが入力で | き |
| 15 |     |      | 13   |   |      | 完成1 | イメージを参 | 照 |
| 16 | 合計  |      |      |   |      | みまし | ノよつ。   |   |
| 17 |     |      |      |   |      |     |        |   |

1 / 4

完成イメージ

|    | А   | В    | С    | D | E    | F   | G    |
|----|-----|------|------|---|------|-----|------|
| 1  | 開催月 | 開催場所 | 参加人数 |   | 開催場所 | 開催数 | 参加人数 |
| 2  | 3月  | A会館  | 33   |   | A会館  | 6   | 126  |
| 3  | 1月  | C会館  | 18   |   | B会館  | 3   | 80   |
| 4  | 4月  | B会館  | 24   |   | C会館  | 5   | 82   |
| 5  | 3月  | A会館  | 19   |   | 合計   | 14  | 288  |
| 6  | 6月  | B会館  | 27   |   |      |     |      |
| 7  | 2月  | C会館  | 16   |   | 開催月  | 開催数 | 参加人数 |
| 8  | 2月  | A会館  | 14   |   | 1月   | 2   | 39   |
| 9  | 5月  | A会館  | 26   |   | 2月   | 3   | 43   |
| 10 | 4月  | C会館  | 18   |   | 3月   | 3   | 69   |
| 11 | 3月  | C会館  | 17   |   | 4月   | 2   | 42   |
| 12 | 1月  | A会館  | 21   |   | 5月   | 1   | 26   |
| 13 | 2月  | C会館  | 13   |   | 6月   | 3   | 69   |
| 14 | 6月  | B会館  | 29   |   | 合計   | 14  | 288  |
| 15 | 6月  | A会館  | 13   |   |      |     |      |
| 16 | 合計  | 14   | 288  |   |      |     |      |
| 17 |     |      |      |   |      |     |      |

## 手順

① E2~E4 と E8~E13 に入力された文字列を使用して、A2~A15 と B2~B15 にプルダウンを作成し、完成イ

メージを参照に入力しましょう。

- ② 関数を使用して、B16 に開催数の合計を表示しましょう。
- ③ 関数を使用して、C16 に参加人数の合計を表示しましょう。
- ④ 関数を使用して、F2 に A 会場の開催数を表示し、F3 には B 会場、F4 には C 会場の開催数が表示されるように コピーしましょう。
- ⑤ 関数を使用して、G2 に A 会場の参加人数を表示し、G3 には B 会場、G4 には C 会場の参加人数が表示されるようにコピーしましょう。
- ⑥ 関数を使用して、F5 には開催数の合計、G5 には参加人数の合計を表示しましょう。
- ⑦ ④~⑥と同じように、関数を使用して、開催月に対する開催数・参加人数・合計を表示しましょう。
- ⑧ 完成イメージを参照に中央揃えにし、罫線を引き、セルを塗りつぶしましょう。